## "#\$%!&!'!()!#)!\*)+,!"#+-\$.#!/\$.#\$,!

| Enrollment                                                                                                    | Self Service                             |
|----------------------------------------------------------------------------------------------------|------------------------------------------|
|                                                                                                    | 🖉 wa Ramana kata ina tang katang sa tang |
| Sector Collection - Carller Roberts<br>Sector Sciences (Sector)                                                                                                    |                                          |
|                                                                                                    | T T Asacente Kanning T T T               |
| and the second second                                                                                                    | Camnus Finances                          |
|                                                                                                    | Acadamia                                 |
|                                                                                                    | สีงทองโรกการคุณ Riserroge (Csaduation    |
|                                                                                                    |                                          |
| indata ( المعادية) بي من عبد من المعاد المعاد المعاد المعاد المعاد المعاد المعاد المعاد المعاد المعاد المعاد ال<br>مستقبل المعاد المعاد المعاد المعاد المعاد المعاد المعاد المعاد المعاد المعاد المعاد المعاد المعاد المعاد المعاد |                                          |

"#\$%!0!'!"\$1\$2#!3(,4-\$56!7,)8!#9\$!-,)%-): .!;)<!

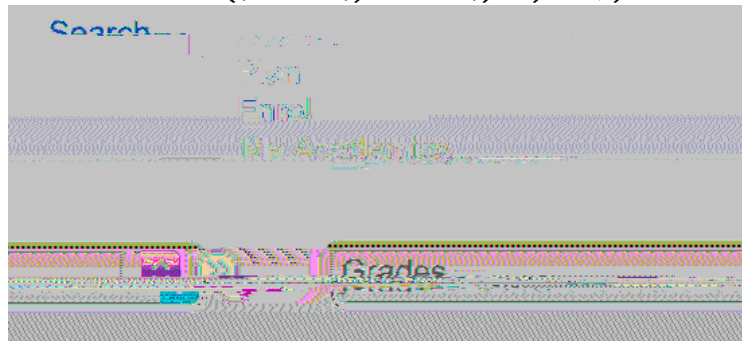

## "#\$%!=!' !3/1>2?!@\$,\$!#)!"\$1\$2#!/,\$-#AB)!/,\$-#!7),!CD!0E0EF0E0&6!

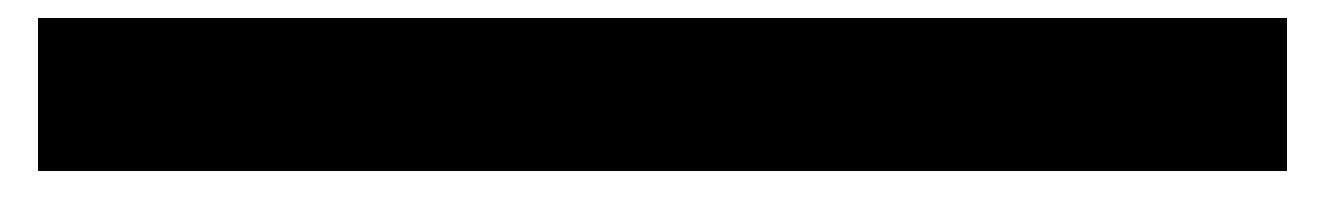

## "#\$%!G!' !H4?\$!294. I\$5!#)!\*)+,!2)+,5\$5!4. -!9#!JKL!

## $\mathsf{M9\$!294.} \ \mathsf{I} \$5!: \ \mathsf{>}1!; \$!, \$71\$2\#\$-!) . \ !^*) + , !, \$2), -!47\#\$, !\mathbb{N}+. \$!00 \ \mathsf{L}!$

| 경련한 방법은 알려 방송한 외식은 일을 <del> 가능한 한다.</del><br>아이지 아이지 아이지 아이지 아이지 아이지 아이지 아이지?                                                                                                    | <u>na na sana na sana na sana sana</u> na sana sa                                                   |                                                                      | C <u>iante C</u> ardena - Carlo<br>Francisco - Carlo Carlo                                           | NE BURGE REFERENCE<br>STATES STATES |
|----------------------------------------------------------------------------------------------------|----------------------------------------------------------------------------------------------------|----------------------------------------------------------------------|----------------------------------------------------------------------------------------------------|-------------------------------------|
| n a tha ann an tha ann an tha ann an tha ann an tha ann an tha ann an tha ann an tha ann an tha ann an tha ann a<br>Tha ann an tha ann an tha ann an tha ann an tha ann an tha ann an tha ann an tha ann an tha ann an tha ann an th | ก็สาราชชาติ เหตุการสารสรรษฐาติการ<br>การการการสาราชชาติ 10 การการการการการการการการการการการการการก | a a daga galaka ta <u>n</u> aka daga daga daga daga daga daga daga d | ang tang ti <mark>Mang Pang Sula</mark> n ang tang<br>Tang Pang <u>tang ti sang ti sang tang tan</u> | ii aanta 1997 (Beel)<br>NBA         |
| NE LE TRUCKSING IN MED ANTE EL SU MARCHINE DE LE MARCHINE DE LE MARCHINE DE LE MARCHINE DE LE MARCHINE DE LE M<br>Thruse final citate en cuille de la constance de la constance de la constance de la constance de la constance d    | n and an an an an an an an an an an an an an                                                        | a-arguara tana arganta arganisa.<br>Anga sana arganisa arganisa      |                                                                                                    | <u>. ma pakjó wi 195 śwe</u> n.<br> |
| Automatical designation and states and states and states and states and states and states and states and states                                                                                                    |                                                                                                    | ninet in an an an an an an an an an an an an an                      |                                                                                                    |                                     |
|                                                                                                    |                                                                                                    |                                                                      |                                                                                                    |                                     |